## SOP How to Use PayChex Mobile App to Punch in and out (with screenshot)

## 11/19/2020

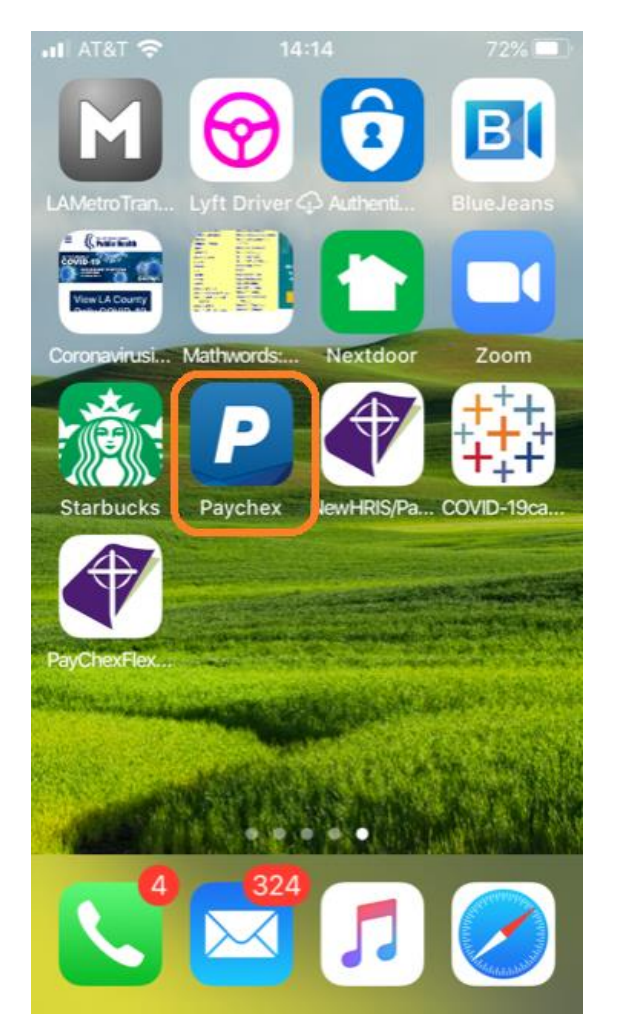

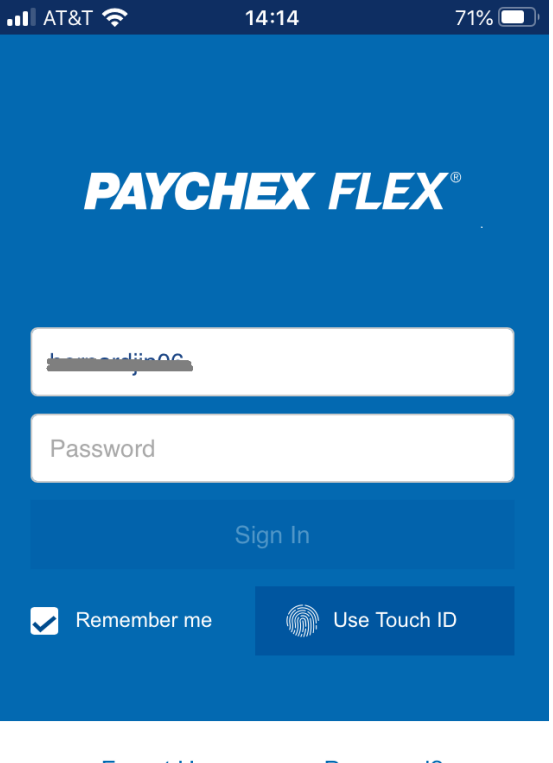

Forgot Username or Password?

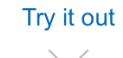

| •III AT | क्ष <b>्र 1</b> 4:15                                   | 69% 🔲 |  |  |  |  |
|---------|--------------------------------------------------------|-------|--|--|--|--|
|         | <b>PAYCHEX</b> FLEX°                                   | **    |  |  |  |  |
| MAIN    |                                                        |       |  |  |  |  |
| ٢       | Dashboard                                              |       |  |  |  |  |
|         | People                                                 |       |  |  |  |  |
| HR      | Human Resources                                        |       |  |  |  |  |
| 8       | User Access                                            |       |  |  |  |  |
| Ē       | Documents                                              |       |  |  |  |  |
| G       | Time & Attendance                                      |       |  |  |  |  |
| \$      | Health & Benefits                                      |       |  |  |  |  |
| OTHER   |                                                        |       |  |  |  |  |
| ☆       | Company Settings                                       |       |  |  |  |  |
| ?       | Help Center<br>Don't see all your features? Learn More |       |  |  |  |  |

You may see either a Green Button or a Red Button: depend on your current punch status:

| Note     | Note      |
|----------|-----------|
| Clock In | Clock Out |

To Clock in is a two-step task:

(If you need enter a brief Note, please do so at Note line before clock in) [ If you enter detail notes, please use PC/laptop for this task]

Click the Green button then the Clock in Blue button (as shown below)

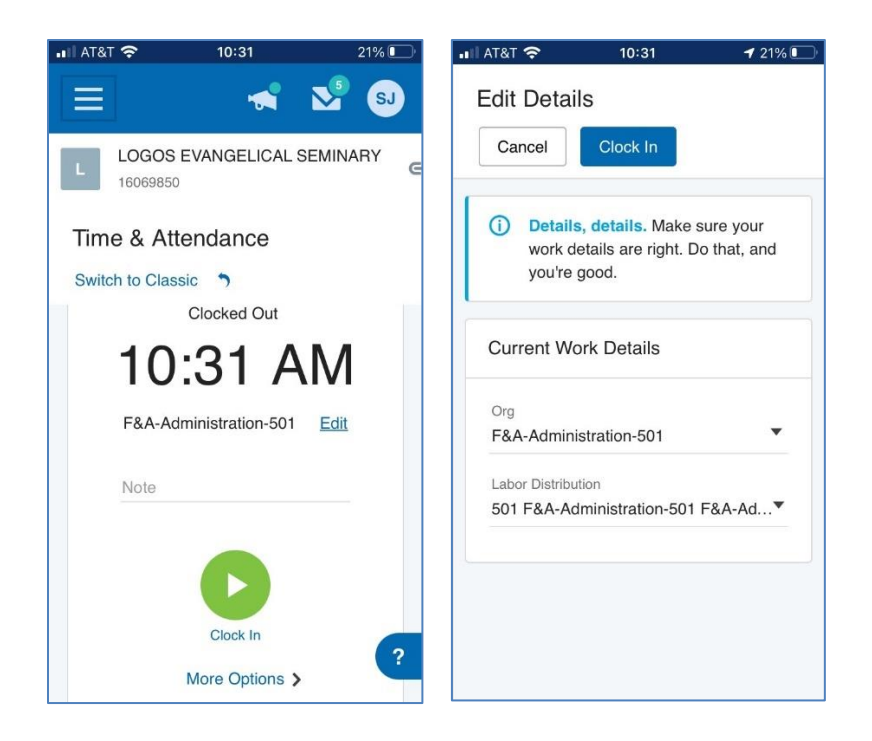

To Clock out is a one-step task:

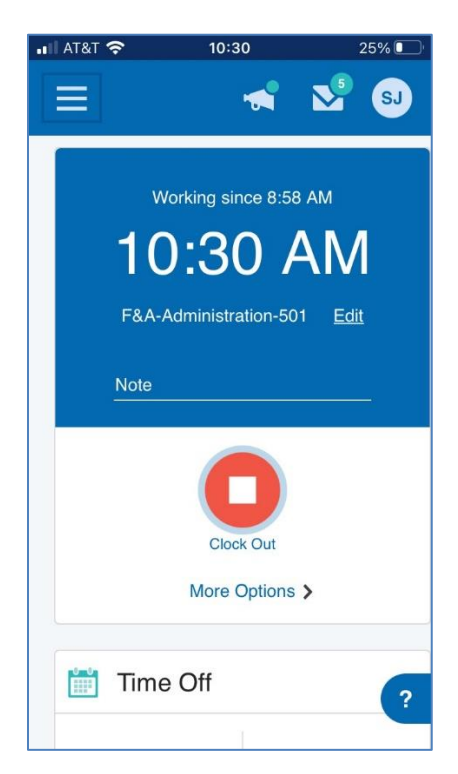

To read your Time Card (to confirm your punch record): Still under Time and Attendance screen.

| Nov 11 - Nov 2 | 25 Current Week Period |                     |                        | WORK TOTAL HOURS<br>51.67h 51.67h |
|----------------|------------------------|---------------------|------------------------|-----------------------------------|
| Time Card      |                        |                     |                        | Approve All Edit                  |
| Date           | Туре                   | Time In / Time Out  | Org                    | Total Hours                       |
| Wed, Nov 11    | Work                   | 8:17 AM - 12:00 PM  | F&A-Administration-501 | 3.72h                             |
| UNAPPROVED     | Meal                   | 12:00 PM - 12:30 PM | F&A-Administration-501 | 0.50h                             |

[ End of SOP ]